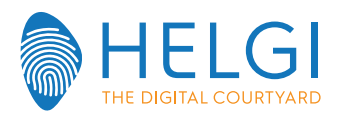

# FIRMWARE INSTALLATION - HELGI MONITOR

Two methods are avaiable for HELGI firmware upgrade:

### Method n°1

Debug Menu Upgrade procedure (recommanded)

### Method n°2

Power key upgrade

## Debug menu upgrade procedure

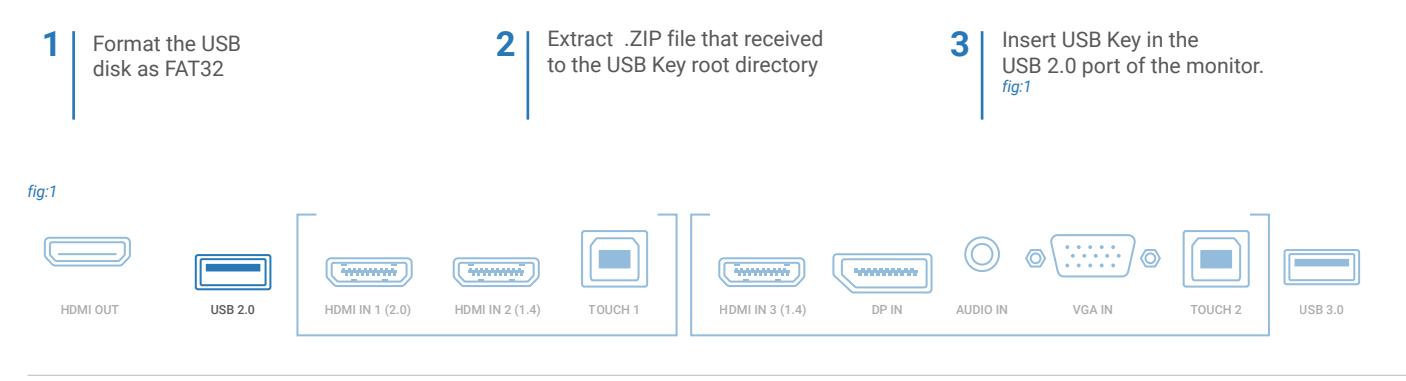

0

Turn on the monitor and press "INPUT + 1379" with the remote controller. In the DEBUG MENU follow this path: Upgrade -> Upgrade All.  $_{fig:2}$ 

#### fig:2

## 1 Upgrade

| DEBUG MENU             |     |   |
|------------------------|-----|---|
| Init TV                | >>> |   |
| Burn mode              | >>> |   |
| Upgrade                | >>> | 0 |
| Burn Video             | >>> |   |
| CHANNEL IMPORT         | >>> |   |
| CHANNEL EXPORT         | >>> |   |
| Android Setting        | >>> |   |
| System Debug           | >>> |   |
| Remote Control         | >>> |   |
| Other Setting          | >>> |   |
| HDMI Setting           | >>> |   |
| Software Information   | >>> |   |
| Self-Check Information | >>> |   |
| EXIT                   |     |   |

2

## 2 Upgrade All

| Upgarde                  |             |  |
|--------------------------|-------------|--|
| Upgrade All              | >>>         |  |
| Upgarde Main             | >>>         |  |
| Upgarde OTA Package      | >>>         |  |
| Upgrade MCU              | >>>         |  |
| Upgarde Touch            | >>>         |  |
| Update Wired Transmitter | <off></off> |  |
| Back                     |             |  |

The LED near the power on button will twinkle red and blue untill the upgrade process will complete. Entire process will last 5 minutes.

\*Please note: Assure that procedure will succed, do not turn off the monitor or remove USB key during upgrade process.

### Power key upgrade

Format the USB disk as FAT32

1

Extract .ZIP file that received to the USB Key root directory Insert USB Key in the USB 2.0 port of the monitor.

3

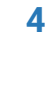

Turn on the monitor using POWER KEY button and keep holding it for 6 seconds. It should start twinkle red and blue, if not, repeat the process.

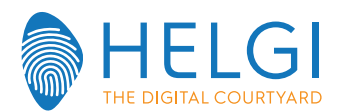

# **INSTALLAZIONE FIRMWARE – MONITOR HELGI**

Esistono due metodi per l'aggiornamento firmware di un monitor HELGI:

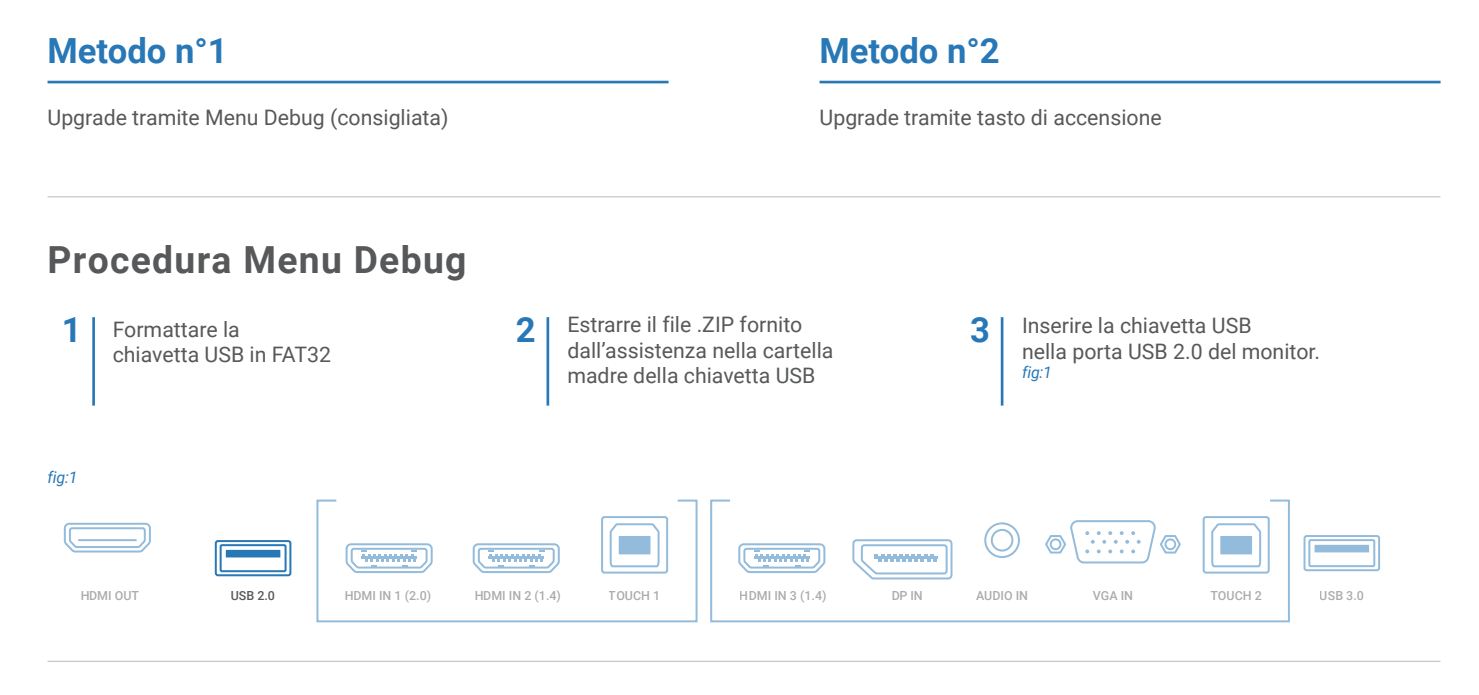

Accendi il monitor e premi "INPUT + 1379" o "MENU + 1379" con il telecomando. Dal MENU DEBUG seguire il seguente percorso: Upgrade -> Upgrade All. *fig:*2

#### fig:2

## 1 Upgrade

| DEBUG MENU             |     |   |
|------------------------|-----|---|
| Init TV                | >>> |   |
| Burn mode              | >>> |   |
| Upgrade                | >>> | 0 |
| Burn Video             | >>> |   |
| CHANNEL IMPORT         | >>> |   |
| CHANNEL EXPORT         | >>> |   |
| Android Setting        | >>> |   |
| System Debug           | >>> |   |
| Remote Control         | >>> |   |
| Other Setting          | >>> |   |
| HDMI Setting           | >>> |   |
| Software Information   | >>> |   |
| Self-Check Information | >>> |   |
| EXIT                   |     |   |

2

## 2 Upgrade All

0

| Upgarde                  |             |
|--------------------------|-------------|
| Upgrade All              | >>>         |
| Upgarde Main             | >>>         |
| Upgarde OTA Package      | >>>         |
| Upgrade MCU              | >>>         |
| Upgarde Touch            | >>>         |
| Update Wired Transmitter | <off></off> |
| Back                     |             |

Il LED accanto al pulsante di accensione farà uno sfarfallio rosso e blu fino al completamento dell'aggiornamento che durerà circa 5 minuti.

\*NOTA BENE: Assicurarsi che la procedura vada a buon fine, non spegnere il monitor o rimuovere la chiavetta USB durante il processo di aggiornamento!

### Procedura tasto di accensione

Formattare la chiavetta USB in FAT32

1

Estrarre il file .ZIP fornito dall'assistenza nella cartella madre della chiavetta USB Inserire la chiavetta USB nella porta USB 2.0 del monitor

3

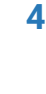

Accendere il monitor e premere sul TASTO DI ACCENSIONE e tenerlo premuto per 6 secondi fino a quando il LED non inizia a fare lo sfarfallio rosso-blu.